### 无网版快速配置手册

# 一、实名认证

1. 用 chrome 浏览器打开 console.wumitech.com 用验证码登录

| 手机脸          | 证码 账号密 | 码     |
|--------------|--------|-------|
| 544          |        |       |
| 首次登录会自动创建新账号 |        |       |
| 情输入手机号       |        |       |
|              |        | -     |
| 请输入验证码       |        | 获取验证码 |
| 8            | 登录     |       |
|              |        |       |

2.点击头像,完成企业实名认证

| 无觅控制台  | 4 |            |    |      |     |     |      |      |      |       |       | APP下载    | -  |
|--------|---|------------|----|------|-----|-----|------|------|------|-------|-------|----------|----|
| □ 云手机  |   | 云手机列       | 列表 |      |     |     |      | 步骤一: | 点击头像 | ,完成实名 | 认证 一  |          |    |
| 云手机列表  |   | ())        | 于机 | 批量续费 | 批量修 | 战分组 |      |      |      |       |       | I        | 副紙 |
| ● 管理中心 |   |            | 名称 | ID   | 规格  | 业务组 | IP地域 | P    | 状态   | 剩余时间  |       | 操作       |    |
|        |   |            |    |      |     |     |      |      |      |       |       |          |    |
|        |   |            |    |      |     |     |      |      |      |       |       |          |    |
|        |   |            |    |      |     |     |      | 暂无   | 数据   |       |       |          |    |
|        |   |            |    |      |     |     |      |      |      |       |       |          |    |
|        |   | <i>6</i> . |    |      |     |     |      |      |      |       |       |          |    |
|        |   |            |    |      |     |     |      |      |      |       | 20条/页 | <u> </u> | 1  |

3. 上传营业执照与法人身份证完成认证,等待审核,完成后客服

| 无觅控制台         |   | APP下载                         | 8 |
|---------------|---|-------------------------------|---|
| [] 云手机        | ^ | 个人中心/企业证件认证                   |   |
| 云手机列表<br>群控管理 |   | 请提供正确的企业证件信息用于审核,系统不会泄漏您的证件信息 |   |
| ▋ 管理中心        | × | <b>企业证件类型</b> 企业营业执照 ~        |   |
|               |   | * 當业执照附件<br>+<br>             | - |

# 二、创建无网版云手机

| 🔊 无觅控制台    |                                |              |      |             |                |
|------------|--------------------------------|--------------|------|-------------|----------------|
| □ 云手机 ^    | 云手机列表                          |              |      |             |                |
| 云手机列表      | 创建云手机                          | 至云手机 批量续费    | 批量修改 | 分组          |                |
| 云手机操作      | 名称                             | ID           | 規格   | IP地域        | IP             |
| 云手机直播配置    | 1123-hk-jz-xhs                 | phone-m7rJQd | 矩阵版  | 雪港          | 152.32.186.215 |
| ◎ 直播快 ~    | ○ 伦敦社媒09                       | phone-ASwsrP | 直播版  | 伦敦          | 118.193.64.190 |
| 留管理中心 ~    | □ xhs_胡志明_106.75.177.42        | phone-Sfx6JA | 通用版  | 胡志明         | 152.32.250.250 |
| ふ 渠道管理 🛛 👋 | 📄 bizyun666 🖉                  | phone-RfJjlf | 通用版  | 洛杉矶         |                |
| 野财务中心 ~    | bizyun666                      | phone-Olsols | 通用版  | 浩杉矶         |                |
|            | whatsapptest_106.75.168.4<br>9 | phone-9y04Se | 直播版  | 浩杉矶         | 152.32.235.140 |
|            | va-st                          | phone-qLZxsR | 通用版  | 弗吉尼亚        |                |
|            | 0211-tk-157                    | phone-rAhwV7 | 通用版  | <b>浩</b> 杉矶 | 152.32.235.66  |
|            | 1123-hk-jz-xhs-不中              | phone-COOYUE | 矩阵版  | 香港          | 152.32.186.215 |
|            | xufuhainewimagetest            | phone-STrTRv | 通用版  | 香港          |                |
|            | xufuhaitestanr                 | phone-8YR0jH | 通用版  | 新加坡         |                |

| 规格  | IP地域 | IP                            | 状态      | 剩余时间    | 业务组        | 操作        |
|-----|------|-------------------------------|---------|---------|------------|-----------|
| 直播版 | 纽约   |                               | 创建失败    |         | jiaxing.ma | 登录 上传 更多  |
| 独享版 | 细约   |                               | 创建失败    | 14天20小时 | 默认分组       | 登录        |
| 通用版 | 伦敦   |                               | 运行中     | 11天22小时 | kai.fang   | 登录上传更多    |
| 无网版 | 台北   | 45.194. <mark>11</mark> 5.53  | 运行中     | 23天23小时 | yan.qi     | 登录 上传 更多  |
| 精品版 | 台北   | 1 <mark>18.194.2</mark> 53.62 | 运行中     | 25天0小时  | yan.qi     | 登录 自动突费管理 |
| 直播版 | 马尼拉  |                               | UNKNOWN |         | jiaxing.ma |           |

| [] 云手机                   | ~ | 云手机/创建云手机                                                                                        |  |  |  |  |  |  |  |
|--------------------------|---|--------------------------------------------------------------------------------------------------|--|--|--|--|--|--|--|
| 云手机列表                    |   | • 目标地域                                                                                           |  |  |  |  |  |  |  |
| 云手机操作                    |   | 国内 亚太 美洲 欧洲 中东 非洲                                                                                |  |  |  |  |  |  |  |
| 云手机直播配置                  |   | 新加坡 印尼-雅加达 該南-胡志明 泰国-曼谷 菲律宾-马尼拉 马来西亚-吉隆坡                                                         |  |  |  |  |  |  |  |
| ◎ 直播快                    | × |                                                                                                  |  |  |  |  |  |  |  |
| 🖀 管理中心                   | ~ | ➡ 云手机规格                                                                                          |  |  |  |  |  |  |  |
| 。·。渠道管理                  | ~ | 通用版     无网版 💿                                                                                    |  |  |  |  |  |  |  |
| 町 财务中心                   | ~ | 特点 単則独占纬句判P<br>4M 考试常常<br>通用 TikTok基品短短派<br>Facebook<br>WhatsApp<br>通用 型能源APP<br>计域最APP<br>不適用直環 |  |  |  |  |  |  |  |
| 武置管理 * 一般采用款认值即可,特殊需求时配置 |   |                                                                                                  |  |  |  |  |  |  |  |
|                          |   | ③ 时长选择                                                                                           |  |  |  |  |  |  |  |
|                          |   | 月付 季付(95行) 半年村(85行) 年付(85行)                                                                      |  |  |  |  |  |  |  |
|                          |   | 自动续费 🛑 自动续费时长 按月 🗸                                                                               |  |  |  |  |  |  |  |
|                          |   | ○ 第 购买数量                                                                                         |  |  |  |  |  |  |  |
|                          |   | - t +                                                                                            |  |  |  |  |  |  |  |

### 三、选购静态住宅 IP

- 1. 可到 IPIDEA 或者 Kookeey 或其他供应商选购 Socks5 协议的静态住宅 IP
- 2. 获取 IP 信息

获取静态住宅 IP 的 IP 地址, IP 端口, IP 账号以及 IP 密码

#### 四、配置静态住宅 IP

1.在无觅控制台配置无网版: 云手机列表-> 更多 -> 配置 IP, 将 IP 信息填入即可完成配置

| 只针对无网版云手机配置海外IP                                                       |  |
|-----------------------------------------------------------------------|--|
|                                                                       |  |
| 序号 云手机ID 协议 IP地址 IP端口 IP账号 IP密码                                       |  |
| 1 phone-GVvUXG socks5 请输入IP地址 2333 请输入IP账号 请输入IP密码<br>请输入IP账号 请输入IP密码 |  |

2. 检查 IP 配置结果: 在云手机内浏览器打开 ipinfo.io 查看云手机 IP

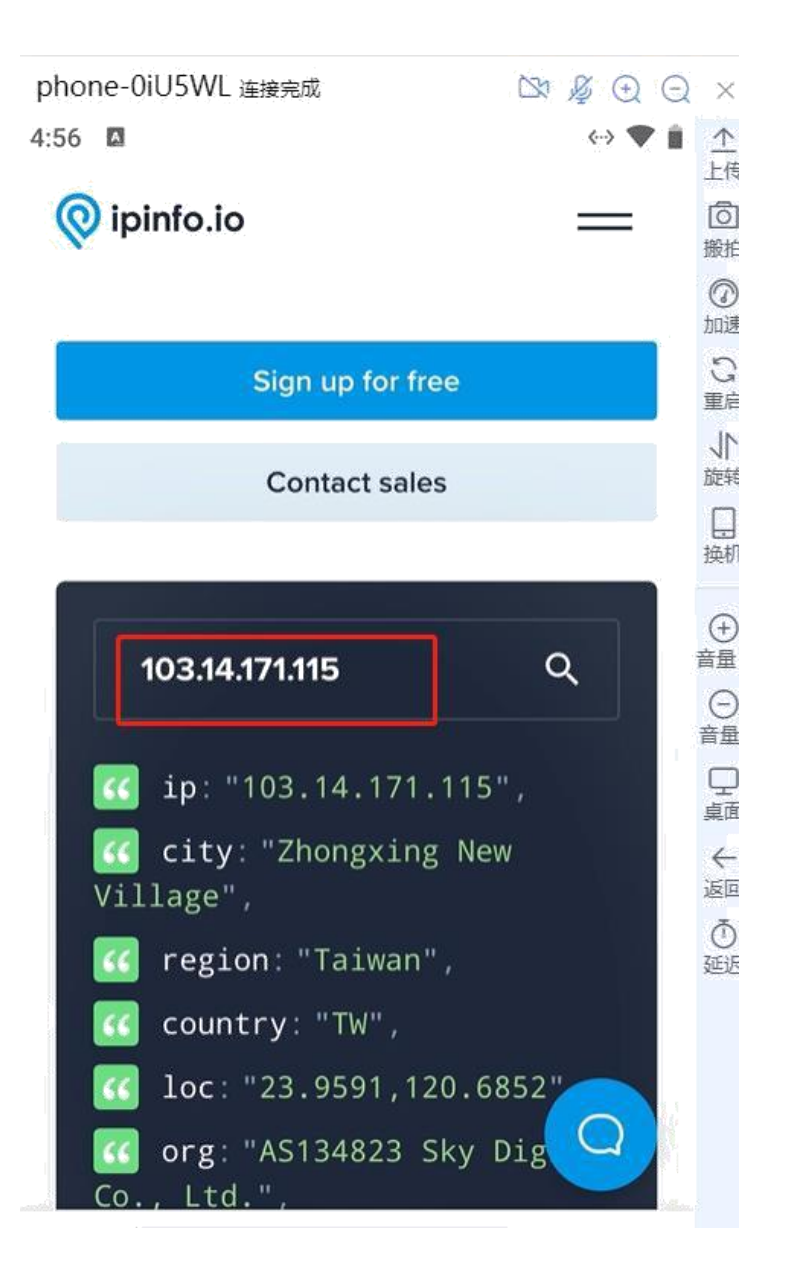